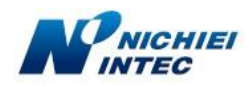

## Q. FFTA10APU/BPUで、OSをWindows 10にしたら動作しない場合の対応方法

FFTA10APU/BPU スキャナで、OS を Windows10 に変更したところ、スイッチを押すと、ピッと音はするがデータが パソコン側に出力されない。その後は、スイッチを押しても赤い光も出なくなる。 また、USB ポートからケーブルの抜き差しをしても現象が改善されない。

A. USB ドライバーが更新されたことにより現象が発生しているものと思われます。

## 対応手順

- 1. うまく動作しないスキャナを接続してください。
- 2. 画面 左下『ここに入力して検索』に『デバイスマネージャー』と入力 → 『デバイスマネージャー』をクリック

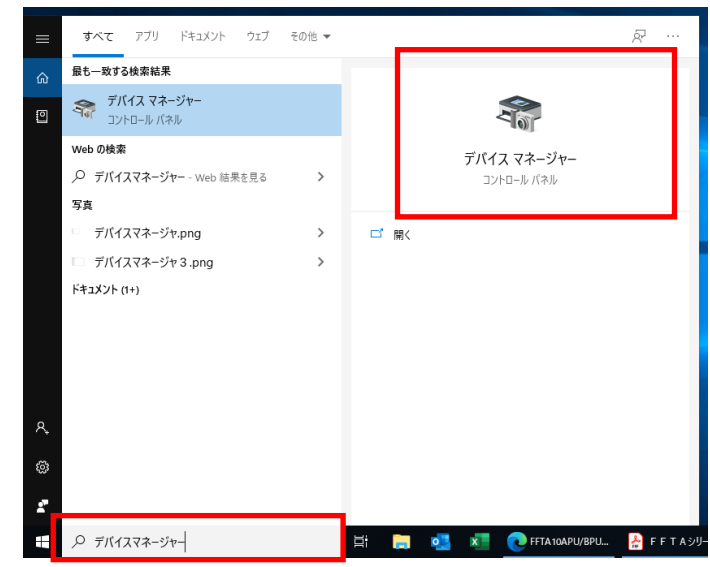

 デバイスマネージャー →『libusb-win32 devices』をクリック → 『BETTER\_USB\_HS』の上で右クリック →『プロパティ』をクリック ※『BETTER\_USB\_HS』が2つある場合は、手順4からを繰り返す

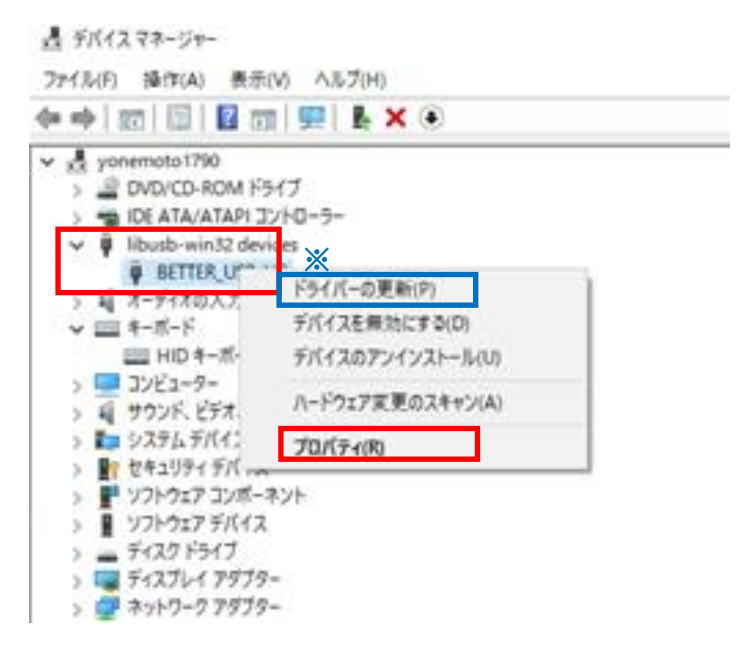

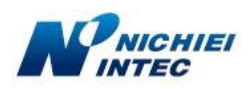

4. BETTER\_USB\_HS のプロパティ画面で『ドライバー』タブをクリック →『ドライバーを元に戻す』ボタンを押下

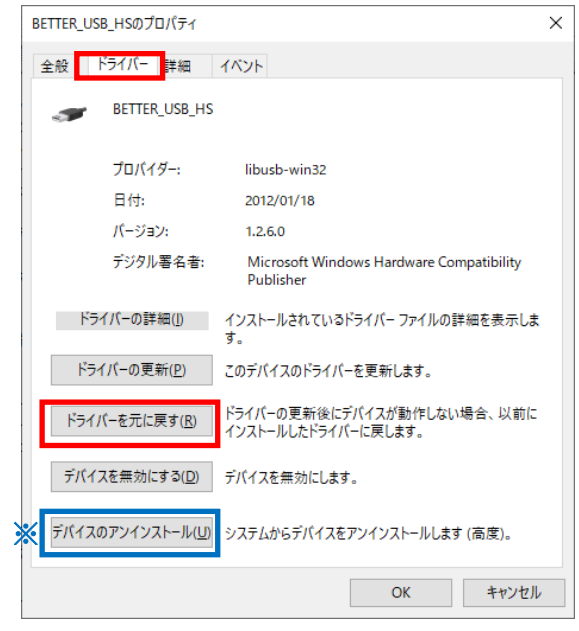

※ 『ドライバーを元に戻す』が押せない場合(1)

『デバイスのアンインストール』ボタンを押下 → 新たにウインドウが出て来ますので、□にチェックを入れてから → 『OK』ボタンを押下 → 接続しているスキャナを1度抜き、再度、差しなおす

- → ドライバーのインストールが自動で始まりますので暫くお待ちください(2~3分)
- → 手順1に戻る → 『ドライバーを元に戻す』ボタンが押せるようになっていることを確認

## ※ 上記でも『ドライバーを元に戻す』が押せない場合(2)

手順 3. のデバイスマネージャー画面で『ドラバーの更新』ボタンを押下 → 『コンピュータを参照してドライバーソフトウェ アを検索』をクリック

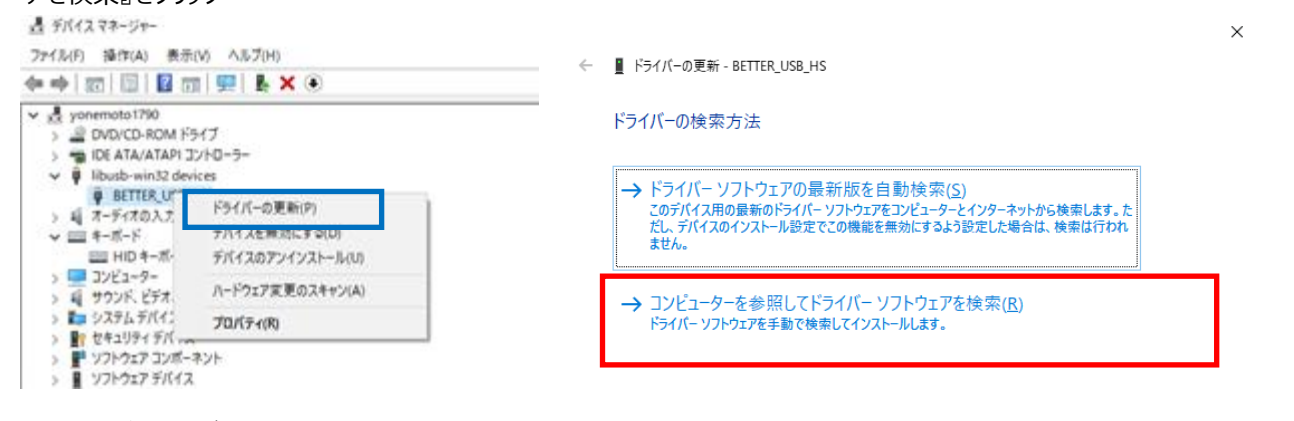

→ 『サブフォルダも検索する』にチェックを入れ → 『コンピュータ上の利用可能なドライバーの一覧から選択します』を

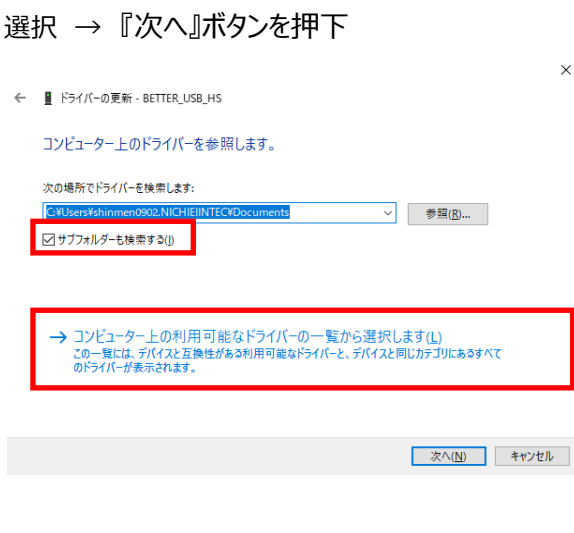

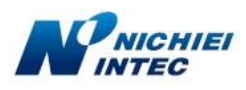

→ 『互換性のあるハードウェアを表示』 にチェック → 『USB入力デバイス』を選択 → 『次へ』ボタンを押下

×

- → 接続しているスキャナを1度抜き、再度、差しこむ
  - ← ▮ ドライバーの更新 BETTER\_USB\_HS

このハードウェアのためにインストールするデバイスドライバーを選択してください。

| ☑ 互換性のあるハードウェアを表示( <u>C</u> )           |                      |
|-----------------------------------------|----------------------|
|                                         |                      |
|                                         |                      |
| このドライバーはデジタル署名されています。<br>ドライバーの署名が重要な理由 | ディスク使用( <u>H</u> )   |
|                                         | 次へ( <u>N</u> ) キャンセル |

- → ドライバーのインストールが自動で始まりますので暫くお待ちください。(2~3分)
- → 完了したらデータが出力されることを確認
- (ドライバーを元に戻すを押下したあとの続き)
  - 5. 下の画面で『以前のバージョンのドライバーの方が信頼性が高かった』を選択 → 『はい』ボタンを押下

| ドライバー パッケージを戻す                                                                                                    |  |  |
|----------------------------------------------------------------------------------------------------|--|--|
| 以前にインストールされたドライバーに戻しますか?                                                                                                    |  |  |
| 古いドライバーに戻すと、デバイスの機能またはセキュリティが低くなる可能性が<br>あります。古いドライバーに戻してもお使いのデバイスの問題が解決されない場<br>合は、製造元のWebサイトを参照して、更新されたドライバーがあるかどうか<br>確認してください。 |  |  |
| 以前のバージョンに戻す理由をお聞かせください                                                                                                    |  |  |
| <ul> <li>○ 使っているアプリがこのドライバーで動作しない</li> <li>○ 以前のバージョンのドライバーの方がパフォーマンスが良い</li> </ul>                                                |  |  |
| 以前のパージョンのドライパーの方が信頼性が高かった。                                                                                                    |  |  |
| ○ 以前のパージョンのドライバーの方が機能が多い                                                                                                    |  |  |
| ○その他の理由                                                                                                    |  |  |
| 詳しくお聞かせください                                                                                                    |  |  |
|                                                                                                    |  |  |
| はい いいえ                                                                                                    |  |  |

6. 下の画面に戻りますので『閉じる』を押下し、画面を閉じる

| USB 入力デバイスのプロパティ          |                                                   | × |
|---------------------------|---------------------------------------------------|---|
| 全般 ドライバー 詳細               | イベント                                              |   |
| USB 入力デバイス                |                                                   |   |
| プロバイダー:                   | Microsoft                                         |   |
| 日付:                       | 2006/06/21                                        |   |
| パージョン:                    | 10.0.17763.379                                    |   |
| デジタル署名者:                  | Microsoft Windows                                 |   |
| ドライバーの詳細( <u>)</u> )      | インストールされているドライバー ファイルの詳細を表示しま<br>す。               |   |
| ドライバーの更新( <u>P</u> )      | このデバイスのドライバーを更新します。                               |   |
| ドライバーを元に戻す( <u>R</u> )    | ドライバーの更新後にデバイスが動作しない場合、以前に<br>インストールしたドライバーに戻します。 |   |
| デバイスを無効にする( <u>D</u> )    | デバイスを無効にします。                                      |   |
| デバイスのアンインストール( <u>U</u> ) | システムからデバイスをアンインストールします (高度)。                      |   |
|                           | 閉じる キャンセル                                         |   |

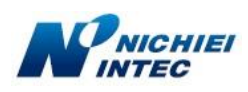

- 7. 完了
   メモ帳を立ち上げ、データが出力されるか確認
- ※ 暫くして現象が再現される場合、手順3. で『ドラバーの更新』を選択ください